## **TRANSFER CREDIT REQUEST**

From your Student Center page, click on "other academic..." and select Transfer Credit Request.

| Academics                        |                                      | TCU Class Search |
|----------------------------------|--------------------------------------|------------------|
| <u>Search</u><br>Plan            | (i) You are not enrolled in classes. |                  |
| Enroll                           | $\bigcirc$                           | * Holds          |
| Grades                           |                                      | - No Lloldo      |
| My Academics                     | enrollment shopping cart 🕨           | No Holds.        |
| Order Official Transcript        |                                      |                  |
| <u>LearningStudio (eCollege)</u> |                                      | 🔽 To Do List     |
|                                  |                                      | -                |
|                                  |                                      | No To Do's.      |
| Path to Graduation               |                                      |                  |
|                                  |                                      |                  |

Select the term from the dropdown. Answer the questions that follow, including a statement on the courses or requirements you want approval to take at another institution. Here is a link to a useful transferability tool: <a href="https://coursetransfer.tcu.edu/">https://coursetransfer.tcu.edu/</a> Note: the tool is a guideline, not a guarantee of any sort that if you find a class there, it will be accepted.

| Term Info                                                                               | 📧 1 of 1 📧                                                              |
|-----------------------------------------------------------------------------------------|-------------------------------------------------------------------------|
| When will you take the course(s)?                                                       | 2015 Summer Term                                                        |
| Transfer Credits Since Matriculation (Maximum is                                        | <b>12)</b> 0.000                                                        |
| *How many total hours do you plan on taking that te                                     | rm? 3                                                                   |
| *Will you take the course(s) outside the USA?                                           | No 💌                                                                    |
| *Will you also attend TCU during the same term?                                         | No                                                                      |
| *Will this interrupt your last 30 hours at TCU?<br>Click to View/Hide Page Instructions | No 💌                                                                    |
| -<br>What TCU Courses or Requirements are you atter                                     | mpting to receive credit for? (ex: HUM/LT, Natural Science, ENGL 20803) |
| I wish to take my US History class at Texas Tech this                                   | summer.                                                                 |

 Carefully read the Instructions and Guidelines from your college, and click the "I agree" button at the bottom.

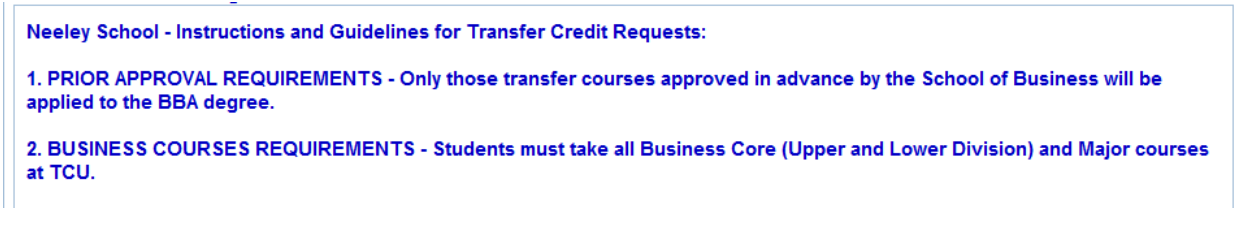

| 11. SUBMISSION OF<br>sent to the TCU Regis<br>Fort Worth, TX 76129) | IRANSCRIPT - It is the student's responsibility to have transcripts of course work taken at other institutions<br>strar's Office within 30 days of completion. (Texas Christian University, Registrar's Office, TCU Box 297004,<br>or electronically directly from the other institution to transfer.work@tcu.edu. |
|---------------------------------------------------------------------|----------------------------------------------------------------------------------------------------|
| 12. QUARTER HOURS                                                   | $\beta$ - Quarter hours will be converted to semester hours on the basis of 1 quarter hour = 2/3 semester hour.                                                                                                    |
| l understand it is my re<br>transfer work.                          | esponsibility to become familiar with and adhere to all School of Business and University policies regarding                                                                                                    |
| Please click on "I agre                                             | e" below to verify that you have read these instructions.                                                                                                    |
|                                                                     | I agree to the terms above                                                                                                    |

Choose your school. You may search by school name,

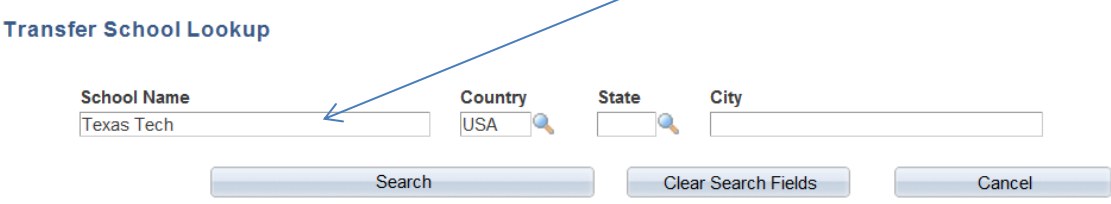

Click on the appropriate 'Choose This School' button below to select your transfer school.

|                                |                |              | Personalize   Find   View All | 🗖 📔 🛛 First 🗹 1-2 of 2 🕨 Last |
|--------------------------------|----------------|--------------|-------------------------------|-------------------------------|
| School Name                    | <u>Country</u> | <u>State</u> | City                          | Choose This School            |
| Texas Tech University          | USA            | ТΧ           | Lubbock                       | Choose This School            |
| Texas Tech University Hlth Sci | USA            | ТΧ           | Lubbock                       | Choose This School            |

## or by City & State

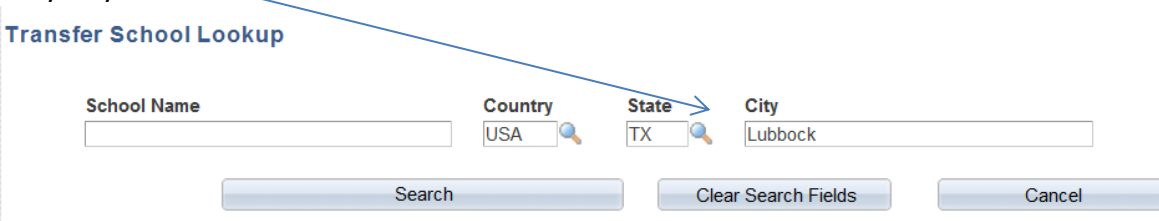

Click on the appropriate 'Choose This School' button below to select your transfer school.

|                                |                |              | Personalize   Find   View All | 🍳 🛗 🛛 First 🗹 1-3 of 3 🕨 Last |
|--------------------------------|----------------|--------------|-------------------------------|-------------------------------|
| School Name                    | <u>Country</u> | <u>State</u> | City                          | Choose This School            |
| Lubbock Christian University   | USA            | ТХ           | Lubbock                       | Choose This School            |
| Texas Tech University          | USA            | ТХ           | Lubbock                       | Choose This School            |
| Texas Tech University Hlth Sci | USA            | ТХ           | Lubbock                       | Choose This School            |

- Use the lookup for both the School Subject and School Course Nbr. If you cannot find your courses, you may enter the information.
- If needed, enter the course title. Paste in the course description, and answer the remaining questions. Make sure the course description gives adequate information to your approver. For example "An intro to micro economics" is not adequate as a description for a lower level ECON class that you want to take elsewhere. You will need to find a short paragraph from the institution where you plan to take the course and paste it in.

| "School Subject                                                                                                    | HIST                                            | 4                             | Please use the lookup buttons for<br>the class that you will be taking at       | the Subject and Course Number<br>this school. If you don't find your |
|----------------------------------------------------------------------------------------------------|-------------------------------------------------|-------------------------------|---------------------------------------------------------------------------------|----------------------------------------------------------------------|
| *School Course Nbr                                                                                                    | 2301                                            | Q                             | class using the lookups, you can e                                              | enter it manually.                                                   |
| Course Title                                                                                                    | Hist of L                                       | JS since 18                   | 77                                                                              |                                                                      |
| Course Description<br>(Copy the entire course<br>description from the<br>school's course catalog                                                | Review<br>hundred<br>period.                    | of the emer<br>years, with    | rgence of the American nation through t<br>a emphasis on the roots of movements | the transitional crises of the past persisting into the modern       |
| Online Course?                                                                                                    | No                                              | -                             |                                                                                 |                                                                      |
|                                                                                                    |                                                 |                               |                                                                                 |                                                                      |
| /ill this course be used to                                                                                                    | satisfy red                                     | quirements                    | s for a Major, Minor, or the Core Cur                                           | riculum?                                                             |
| ill this course be used to<br>Apply to Major?                                                                                                   | satisfy red                                     | quirements<br>T               | s for a Major, Minor, or the Core Cur                                           | riculum?                                                             |
| /ill this course be used to<br>Apply to Major?<br>Apply to Minor?                                                                               | satisfy red<br>No<br>No                         | quirements<br>T               | s for a Major, Minor, or the Core Cur                                           | riculum?                                                             |
| /ill this course be used to<br>Apply to Major?<br>Apply to Minor?<br>Apply to Core?                                                             | satisfy red<br>No<br>No<br>Yes                  | quirements                    | s for a Major, Minor, or the Core Cur                                           | riculum?                                                             |
| Vill this course be used to<br>Apply to Major?<br>Apply to Minor?<br>Apply to Core?<br>CU Equivalent Course                                     | satisfy red<br>No<br>No<br>Yes<br>HIST          | <b>quirements</b>             | s for a Major, Minor, or the Core Cur<br>US Hist: Surv Since 1877               | riculum?<br>HT,SSC                                                   |
| Vill this course be used to<br>Apply to Major?<br>Apply to Minor?<br>Apply to Core?<br>CU Equivalent Course<br>CU Articulation Used?            | satisfy red<br>No<br>No<br>Yes<br>HIST<br>Yes   | quirements                    | s for a Major, Minor, or the Core Cur<br>US Hist: Surv Since 1877               | riculum?<br>HT,SSC                                                   |
| /ill this course be used to<br>Apply to Major?<br>Apply to Minor?<br>Apply to Core?<br>U Equivalent Course<br>U Articulation Used?<br>U Credits | satisfy red<br>No<br>Yes<br>HIST<br>Yes<br>3.00 | quirements<br>v<br>v<br>10613 | s for a Major, Minor, or the Core Cur<br>US Hist: Surv Since 1877               | riculum?<br>HT,SSC                                                   |

 Click on the "Submit Course for Approval" button. When you have successfully completed the request, you will see this message.

| 10 |                                                                |                                                                                                    |
|----|----------------------------------------------------------------|----------------------------------------------------------------------------------------------------|
| ì  | Message                                                        |                                                                                                    |
|    | Your request was submitted for approval<br>approved or denied. | You should receive a copy of the email that was sent to the approver and you will receive an additional email when your request has been |
| Т  |                                                                | ОК                                                                                                    |
| Τv | CU Articulation Used? Tes                                      |                                                                                                    |

• You will also receive the email below. This email will also be sent to the first approver. You may return to this email, and click on the Student Link to check the status or your request.

Please review the Transfer Credit Request for Susan Student (123456789) and either Approve or Deny the request.

Term - 2015 Summer Term School - Texas Tech University Class - HIST 2301 Approved as TCU equivalent course - HIST 10613 US Hist: Surv Since 1877

You may return to your email, and use the link below at any time to check the status of this request. Students will be notified by email when the request is fully approved.

Notes From Susan Student: I wish to take my US History class at Texas Tech this summer.

You must sign in to my.tcu.edu here before clicking on the link below:

- Approver: <u>Click Here To Approve This Request</u>

- Student: Click Here To Review Your Request

- When your dean's office has made the final approval, you will receive an email that your request was approved.
- After you have completed your course, request that a transcript to be sent to the Registrar's Office. You will be notified when your transcript has been received by the Registrar's Office, and again when your credits have been posted.